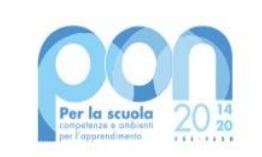

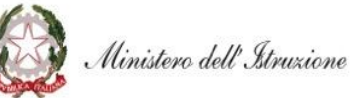

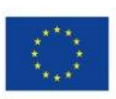

#### UNIONE EUROPEA Fondo europeo di sviluppo regionale

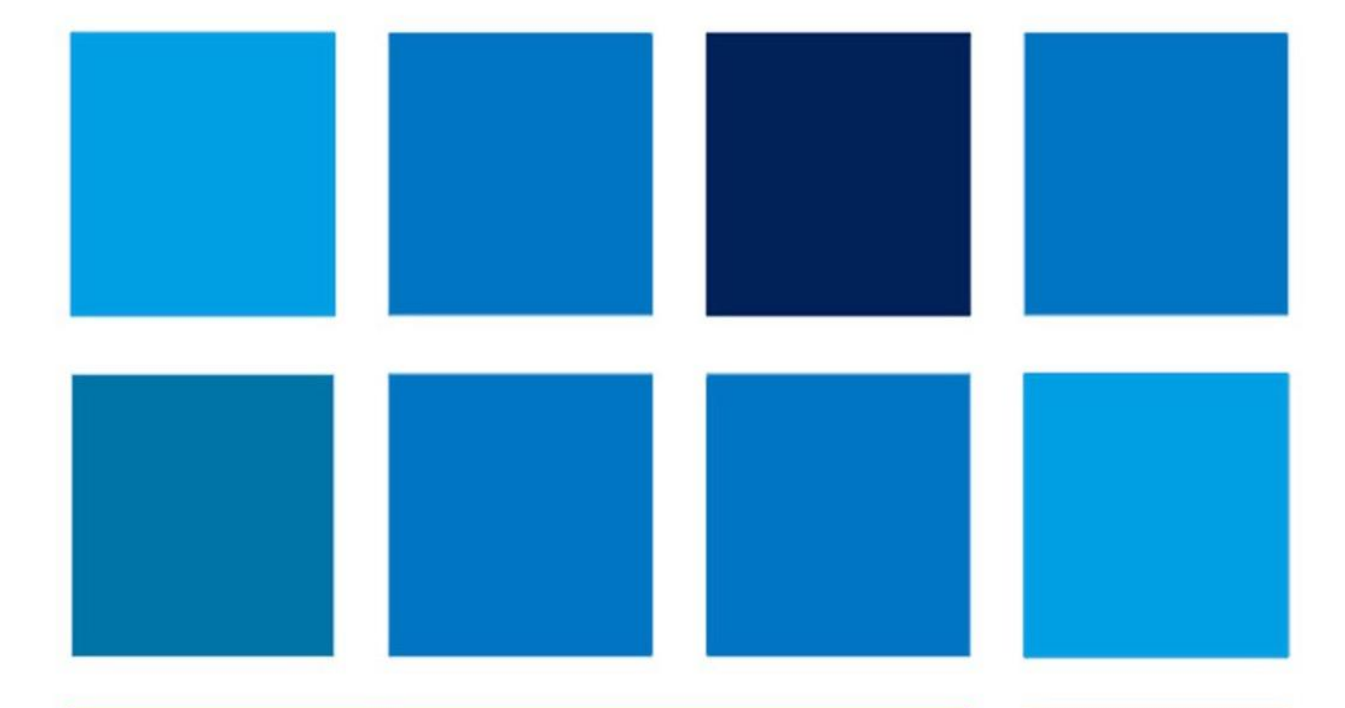

# **MANUALE OPERATIVO AVVISO**

Avviso pubblico n. 28966 del 06/09/2021 - FESR -REACT EU - Digital board: trasformazione digitale nella didattica e nell'organizzazione

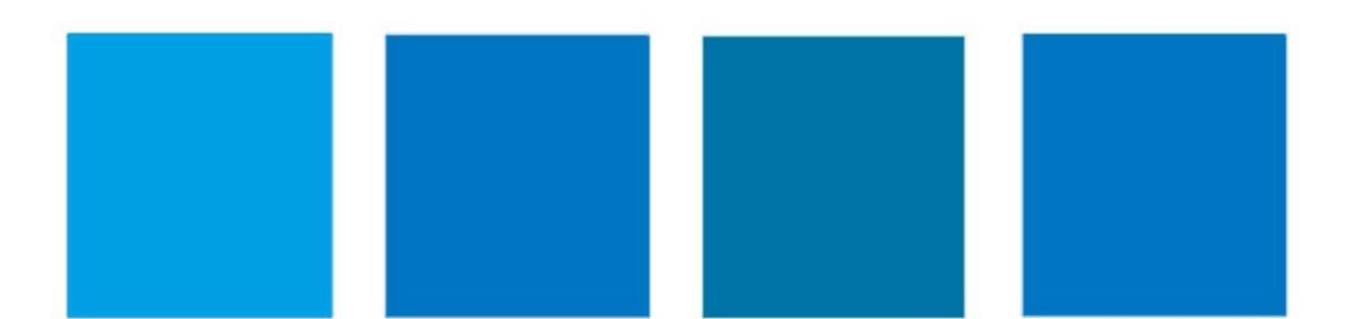

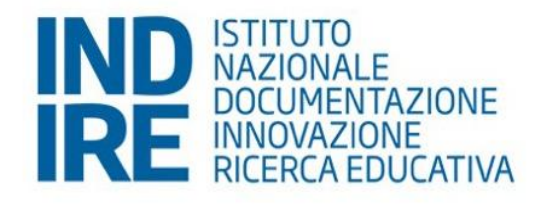

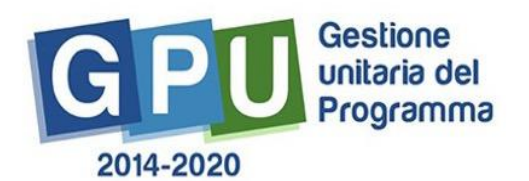

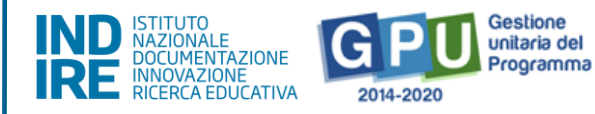

### Sommario

| Som   | mario                                    | 2  |
|-------|------------------------------------------|----|
| Prem  | iessa                                    | 3  |
| Acces | sso al Sistema Informatico GPU 2014-2020 | 4  |
| Area  | di inserimento della candidatura         | 6  |
| 1.    | Progetti                                 | 8  |
| 2.    | Moduli                                   |    |
| 3.    | Riepilogo                                |    |
| 4.    | Stampa di controllo                      |    |
| 5.    | Inoltro                                  |    |
| Area  | di Monitoraggio e Controllo              | 21 |
| 6.    | Gestione richieste di sblocco inoltro    | 22 |
| Dispo | osizioni di attuazione                   | 24 |

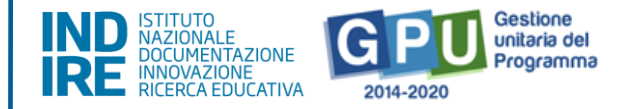

### Premessa

Il presente manuale è diretto alle istituzioni scolastiche beneficiarie del Programma Operativo Nazionale "Per la Scuola – competenze e ambienti per l'apprendimento" 2014-2020 e contiene le **indicazioni operative per la presentazione della candidatura** in relazione all' **Avviso pubblico n. 28966 del 06/09/2021 - FESR - REACT EU -"Digital board: trasformazione digitale nella didattica e nell'organizzazione"**.

Si precisa che le procedure descritte dal presente manuale sono esclusivamente quelle di inserimento dei dati di candidatura, fino al completamento della procedura di inoltro, in quanto tutte le procedure gestionali e del sistema GPU sono regolate da specifici strumenti e guide.

È importante ricordare che il presente manuale ha il solo scopo di guidare l'utente alla compilazione delle schede *online* all'interno del sistema informatico, e, pertanto, non può in alcun modo sostituirsi alle Linee Guida di riferimento e alla normativa vigente.

Le variazioni future che potrebbero essere apportate al sistema saranno comunicate all'interno di eventuali aggiornamenti e testi integrativi. Si invita, pertanto, a consultare periodicamente la sezione del sito istituzionale del PON dedicata alla documentazione dell'Avviso di riferimento, accessibile a questo **indirizzo**, in cui sarà possibile reperire tutte le note ufficiali dell'AdG e i relativi strumenti illustrativi.

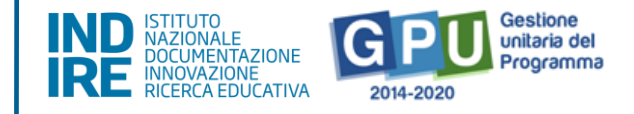

### Accesso al Sistema Informatico GPU 2014-2020

Al fine di presentare la candidatura, il **DS e/o il DSGA** in servizio presso le Istituzioni scolastiche statali beneficiarie del presente Avviso possono accedere al Sistema GPU 2014-2020, cliccando sulla voce **"Accesso ai servizi"** e selezionando il link **"Gestione Interventi"** dalla pagina ministeriale dedicata ai <u>Fondi Strutturali 2014-2020</u>.

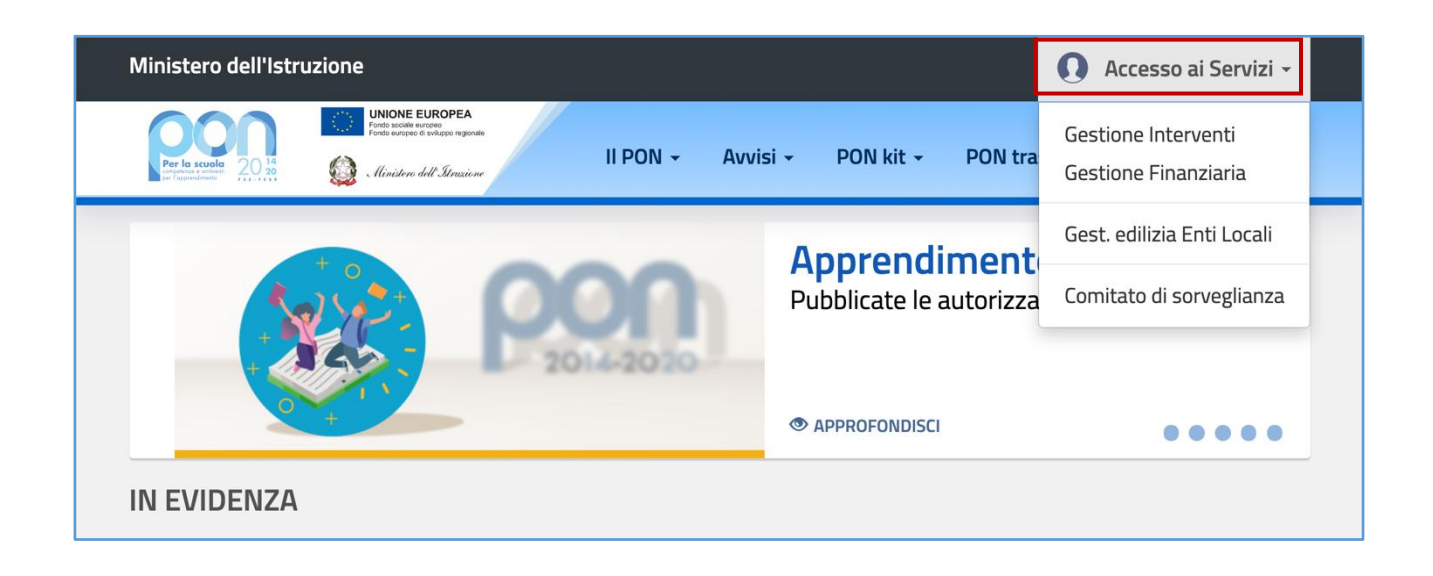

Una volta visualizzata la *homepage* del GPU è necessario cliccare sul tasto di **"Accesso al sistema".** 

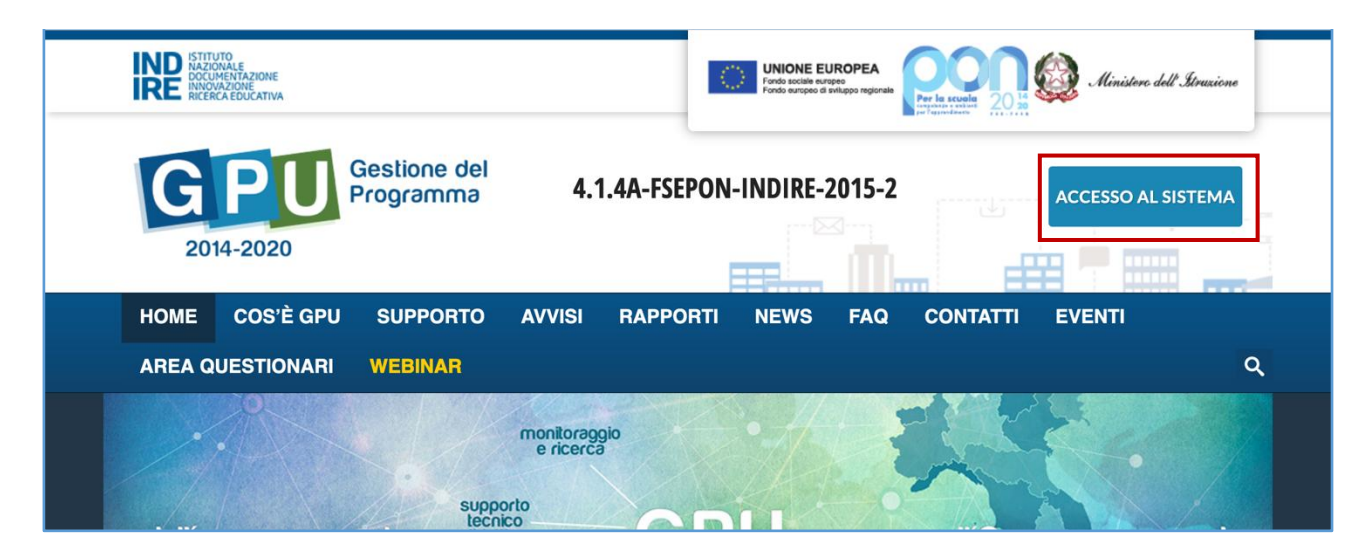

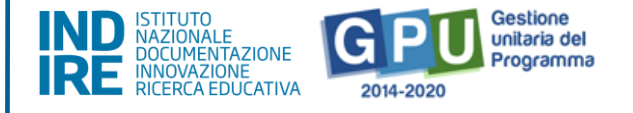

Alla nuova schermata è necessario cliccare sul tasto **"Accedi",** in corrispondenza della maschera di login, posizionata al centro dello schermo e denominata **"Accesso tramite SIDI"**.

| INDE ISTITUTO<br>CONCENTRA FACOME<br>INCOMENTA FACOME<br>INCOMENTA FACOME<br>INCOMENTA FACOME                                |                                                                                                    | NE EUROPEA<br>ente ente<br>ente ente ente ente ente ente        |  |  |  |  |  |
|----------------------------------------------------------------------------------------------------|----------------------------------------------------------------------------------------------------|-----------------------------------------------------------------|--|--|--|--|--|
| 4.1.4A-FSEPON-INDIRE-2015-2                                                                                                  |                                                                                                    |                                                                 |  |  |  |  |  |
| HOME COS'È GPU SUPPORTO AVVI                                                                                                 | SI RAPPORTI NEWS FAQ CONTAT                                                                         | TI CALENDARIO                                                   |  |  |  |  |  |
| ACCESSO AL SISTEMA                                                                                                    |                                                                                                    |                                                                 |  |  |  |  |  |
| Per entrare nel sistema è necessario inserire le credenziali<br>accedere bisogna selezionare "Indire"; se sono state inviate | di accesso (nome utente e password) fornite dall'Indire o<br>dal Sidi è necessario scegliere "SIDI" | dal Sidi. Se le credenziali sono state inviate dall'Indire, per |  |  |  |  |  |
| INDIRE                                                                                                    | SIDI                                                                                                | PON PER ENTI LOCALI                                             |  |  |  |  |  |
| Accesso con credenziali GPU                                                                                                  | Accesso tramite SIDI                                                                                | Accesso riservato agli operatori degli enti locali              |  |  |  |  |  |
| Accedi                                                                                                    | Accedi                                                                                              | Accedi                                                          |  |  |  |  |  |

A questo livello compare la maschera d'accesso, all'interno della quale è necessario inserire lo username e la password dell'utente (DS o DSGA) correttamente accreditato.

| ITA SLV |
|---------|
|         |
|         |
|         |
|         |
|         |
|         |
|         |
|         |
|         |
|         |

**N.B.**: Per eventuali problemi relativi alle procedure di profilatura dell'utenza nominale istituzionale del DS e del DSGA, si ricorda che occorre richiedere assistenza inviando una mail all'indirizzo di posta elettronica: pon2020.assistenza.utenza@istruzione.it

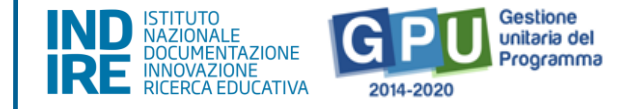

### Area di inserimento della candidatura

Dopo aver effettuato il login, il sistema presenta all'utente l'elenco delle Istituzioni scolastiche presso cui è abilitato. Il tasto **"Entra"** consente di accedere all'area di lavoro dedicata.

| INDE ISTITUTO<br>MAZIONALE<br>DOCUMENTANE<br>RICERCA EDUCATIVA |                            | UNIONE EUROPEA<br>Fondo surapeo di wilappo regionale<br>Fondo surapeo di wilappo regionale<br>Per la scuele<br>De regionale antipo de la Utrazione |
|----------------------------------------------------------------|----------------------------|----------------------------------------------------------------------------------------------------|
|                                                                |                            | 💄 Hans Castorp [hans.castorp] 🔸 🛛 Aiuto 🗸                                                                                                    |
|                                                                |                            |                                                                                                    |
|                                                                | Elenco abilitazioni utente |                                                                                                    |
|                                                                | Area Meccanografico Ente   | Entra                                                                                                    |
|                                                                | Scuola MECC IC DI PROVA    | Entra                                                                                                    |

È possibile che il Sistema, per permettere l'accesso all'area di candidatura richieda, in coincidenza dell' inizio nuovo Anno Scolastico, di effettuare al primo accesso la validazione dei dati contenuti nella sezione "Anagrafica scuola", rimandando direttamente alla sezione tramite il tasto "Vai alla compilazione".

| Sei in: / Home / Menù Scelte /                                   | Avvisi aperti                                                |                              |                            |                 |      |                   | + |
|------------------------------------------------------------------|--------------------------------------------------------------|------------------------------|----------------------------|-----------------|------|-------------------|---|
| Codice Meccanografico                                            |                                                              |                              |                            |                 |      |                   |   |
| Denominazione                                                    |                                                              |                              |                            |                 |      |                   |   |
|                                                                  |                                                              |                              |                            |                 |      |                   |   |
| Prima di accedere alla compilazi                                 | ione occorre validare l'anagrafica della scuola nella sezion | e 'Anagrafica della Scuola'  | Vai alla compilazione      |                 |      |                   |   |
| Avvisi aperti                                                    |                                                              |                              |                            |                 |      |                   |   |
| Descrizione dell'Avviso                                          |                                                              | Data inizio<br>presentazione | Data fine<br>presentazione | Data<br>Inoltro | Apri |                   |   |
| 28966 del 06/09/2021 - FESR R<br>didattica e nell'organizzazione | EACT EU - Digital board: trasformazione digitale nella       | 08/09/2021 12:00:00          | 01/10/2021 12:00:00        |                 |      | Nuova Candidatura |   |

Si precisa, come già indicato a Sistema, che i dati anagrafici della scuola presenti nella sezione sono quelli presenti nella base dati MIUR al 1 Settembre del corrente anno scolastico. Qualsiasi eventuale differenza dovuta

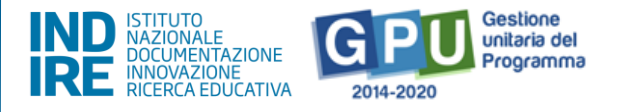

all'assestamento dell'organico, variazione dell'anagrafe alunni, imprecisioni sulle informazioni relative al tipo di istituto e ai plessi, potrà essere segnalata nel *box* disponibile nella sezione, ma non potrà in alcun modo essere accolta dall'assistenza tecnica tramite segnalazione *ticket*.

Per procedere all'inserimento dei dati di candidatura è necessario cliccare sulla sezione denominata **"Avvisi e Candidature"** e poi sul tasto **"Nuova candidatura"**.

| Anagrafica scuola  | Anagrafiche <del>-</del> | Gestione abilitazioni | Avvisi e Candidature    | Gestione  | lei Progetti 🗕 | Monitoraggio e       | Controllo <del>-</del> |           |                 |          |
|--------------------|--------------------------|-----------------------|-------------------------|-----------|----------------|----------------------|------------------------|-----------|-----------------|----------|
|                    |                          |                       |                         |           |                |                      | 1                      | [-        | .] <del>-</del> | Aiuto 🗕  |
| Sei in: / Home / M | lenù Scelte              |                       |                         |           |                |                      |                        |           |                 | +        |
|                    |                          |                       |                         |           |                |                      |                        |           |                 | _        |
| IST.COMPRE         | NSIVO DI :               |                       |                         |           | http://<br>DS: |                      |                        |           |                 |          |
| VIA<br>Telefono:   |                          |                       |                         |           | DSGA:          |                      |                        |           |                 |          |
| Commission         |                          |                       |                         |           | Tislast        |                      |                        |           |                 |          |
| Comunicazion       | i per la scuola          |                       |                         | _         | licket         |                      |                        |           |                 | _        |
| Non sono prese     | nti comunicazioni p      | er la scuola          |                         |           | Non sono pr    | esenti ticket per la | scuola                 |           |                 |          |
|                    |                          |                       | 🔚 Archivio vecchie comu | nicazioni |                |                      |                        | 🔚 Gestion | e complet       | a ticket |
|                    |                          |                       |                         |           |                |                      |                        |           |                 |          |
| Candidature 1      | ) (riduci)               |                       |                         |           |                |                      |                        |           |                 |          |

| Sei in: / Home / Menù Scelte /                                   | Avvisi aperti                                          |                              |                            |                 |                   | + |
|------------------------------------------------------------------|--------------------------------------------------------|------------------------------|----------------------------|-----------------|-------------------|---|
| Codice Meccanografico                                            |                                                        |                              |                            |                 |                   |   |
| Denominazione                                                    | IST.COMPRENSIVO DI                                     |                              |                            |                 |                   |   |
| Avvisi aperti                                                    |                                                        |                              |                            |                 |                   |   |
| Descrizione dell'Avviso                                          |                                                        | Data inizio<br>presentazione | Data fine<br>presentazione | Data<br>Inoltro |                   |   |
| 28966 del 06/09/2021 - FESR R<br>didattica e nell'organizzazione | EACT EU - Digital board: trasformazione digitale nella | 08/09/2021 12:00:00          | 01/10/2021 12:00:00        |                 | Nuova Candidatura |   |

Si precisa che il periodo entro cui sarà possibile compilare la candidatura su GPU è definito dall'art. 5, comma 3, dell'Avviso di riferimento. Pertanto, al di fuori di tale intervallo temporale, non sarà possibile accedere alla compilazione della candidatura.

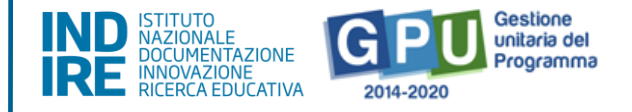

### 1. Progetti

Nella sezione del sistema denominata **"Progetti"** vengono riassunti in formato tabellare i dati che identificano l'azione e la sotto-azione che è oggetto dell'Avviso. A questo livello, l'utente è chiamato a cliccare sul tasto denominato **"Nuovo Progetto"** e ad inserire tutte le informazioni richieste dal format di candidatura.

| Sei in: / Home / Menù Scelte /                                   | Sei in: / Home / Menù Scelte / Avvisi aperti / Candidatura                                                                                                    |                                                                                                    |                                                                                      |                    |                      |                       |                                       |
|------------------------------------------------------------------|----------------------------------------------------------------------------------------------------|----------------------------------------------------------------------------------------------------|--------------------------------------------------------------------------------------|--------------------|----------------------|-----------------------|---------------------------------------|
| Progetti Riepilogo S                                             | Progetti Riepilogo Stampa di controllo Inoltro                                                                                                    |                                                                                                    |                                                                                      |                    |                      |                       |                                       |
| Progetti                                                         |                                                                                                    |                                                                                                    |                                                                                      |                    |                      |                       |                                       |
| Avviso                                                           | 28966 del 06/09/2021 - FE                                                                                                    | SR REACT EU - Digital board: trasfo                                                                                                    | rmazione digitale nella d                                                            | didattica e ne     | ll'organizzazione    |                       |                                       |
|                                                                  |                                                                                                    |                                                                                                    | Importo progetto: € 5                                                                | 1.071,39           | Importo forniture: € | E 48.007,11           | Importo spese generali: €<br>3.064,28 |
| Azione                                                           |                                                                                                    | Sotto Azione                                                                                                    |                                                                                      | Titolo<br>Progetto | Importo<br>Progetto  | Massimale<br>Progetto | Modifica / Inserisci                  |
| 13.1.2 Digital board: trasformazionell'organizzazione scolastica | one digitale nella didattica e                                                                                                    | 13.1.2A Digital board: trasformazi<br>didattica e nell'organizzazione                                                                                                    | one digitale nella                                                                   |                    | € 0,00               | €51.071,39            | Nuovo Progetto                        |
| Progetto - 13.1.2A                                               | Digital board: tra                                                                                                    | sformazione digital                                                                                                    | e nella didatt                                                                       | ica e ne           | ll'organizza         | zione                 |                                       |
| Avviso/Azione/SottoAzione                                        | 28966 del 06/09/2021 - FESR<br>13.1.2 Digital board: trasforma                                                                                                    | REACT EU - Digital board: trasformazio<br>zione digitale nella didattica e nell'orgar                                                                                                    | ne digitale nella didattica e<br>nizzazione scolastica                               | nell'organizza     | zione                |                       |                                       |
|                                                                  | 13.1.2A Digital board: trasform                                                                                                    | azione digitale nella didattica e nell'orga                                                                                                    | nizzazione                                                                           |                    | li                   |                       |                                       |
| CUP *                                                            |                                                                                                    |                                                                                                    |                                                                                      |                    |                      |                       |                                       |
|                                                                  | Genera CUP PON - Dispo                                                                                                    | sizioni e manuali (istruzione.it)                                                                                                    |                                                                                      |                    |                      |                       |                                       |
| Importo progetto                                                 | € 51.071,39                                                                                                    |                                                                                                    |                                                                                      |                    |                      |                       |                                       |
| Titolo                                                           | Dotazione di attrezzature per la                                                                                                    | trasformazione digitale della didattica                                                                                                    | e dell'organizzazione scola                                                          | stica              |                      |                       |                                       |
| Descrizione                                                      | L'obiettivo del progetto è quelle<br>touch screen, che costituiscono<br>della didattica in classe e per ut<br>priorità per le classi che siano a<br>adeguare le attrezzature e gli si<br>Romeo mínimo di caratteri: 200 | di consentire la dotazione di monitor di<br>oggi strumenti indispensabili per miglic<br>ilizzare metodologie didattiche innovati<br>ttualmente ancora sprovviste di lavagn<br>rrumenti in dotazione alle segreterie sco | gitali interattivi  arare la qualità ve e inclusive, con digitali, e di Jastiche per |                    |                      |                       |                                       |
| Salva Elimina progetto                                           | Torna ai Progetti                                                                                                    |                                                                                                    |                                                                                      |                    |                      |                       |                                       |

Per facilitare la scuola nella compilazione del format, nella sezione **"Progetto"** le informazioni relative al campo **"Titolo"** e al campo **"Descrizione"** del progetto risultano già inserite in automatico e non possono essere modificate.

| AVVISO PUBBLICO DIGITAL BOARD: TRASFORMAZIONE DIGITALE NELLA |  |
|--------------------------------------------------------------|--|
| DIDATTICA E NELL'ORGANIZZAZIONE                              |  |

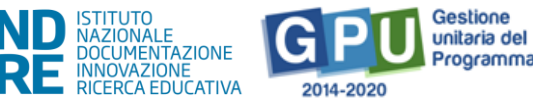

| Titolo      | Dotazione di attrezzature per la trasformazione digitale della didattica e dell'organizzazione scolastica                                                                                                    |
|-------------|----------------------------------------------------------------------------------------------------|
| Descrizione | L'obiettivo del progetto è quello di consentire la dotazione di monitor digitali interattivi<br>touch screen, che costituiscono oggi strumenti indispensabili per migliorare la qualità<br>della didattica in classe e per utilizzare metodologie didattiche innovative e inclusive, con<br>priorità per le classi che siano attualmente ancora sprovviste di lavagne digitali, e di<br>adeguare le attrezzature e gli strumenti in dotazione alle segreterie scolastiche per |

I

L'unico dato che è necessario inserire in questa schermata è dunque quello relativo al **Codice Unico di Progetto**, che va digitato nel campo omonimo denominato **"CUP"**.

| Progetto Moduli<br>Progetto - 13.<br>nell'organizzaz | Spese Generali<br>1.2A Digital board: trasformazione digitale nella didattica e<br>zione                                                                                                    |
|------------------------------------------------------|----------------------------------------------------------------------------------------------------|
| Avviso/Azione/SottoAzione                            | 28966 del 06/09/2021 - FESR REACT EU - Digital board: trasformazione digitale nella didattica e<br>nell'organizzazione<br>13.1.2 Digital board: trasformazione digitale nella didattica e nell'organizzazione scolastica |
| CUP                                                  |                                                                                                    |
|                                                      | Genera CUP PON - Disposizioni e manuali (istruzione.it)                                                                                                    |

A questo proposito si ricorda che, per richiedere il codice CUP, è necessario operare preventivamente mediante la <u>Piattaforma CUP WEB</u>. È possibile collegarsi alla piattaforma anche cliccando sul tasto **"Genera CUP"**.

Tutte le informazioni operative per la generazione del CUP mediante l'apposito *template* sono reperibili nella sezione **"PON KIT"** del sito istituzionale **"PON Istruzione"** e scaricabili anche dal <u>link</u> in evidenza.

Una volta inserito il codice nel campo CUP, è necessario cliccare sul tasto **"Salva"** affinché venga registrata correttamente l'informazione.

Nel caso in cui venga rilevata un'anomalia in relazione allo stato del CUP, il sistema comunica la presenza della stessa mediante un apposito *alert* di colore rosso, all'interno del quale viene indicata nello specifico la natura dell'errore rilevato.

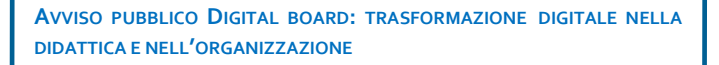

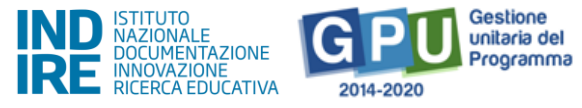

| CUP * | CUPDIPROVA23456 ERRORE: Codice CUP non valido                              |
|-------|----------------------------------------------------------------------------|
|       |                                                                            |
| CUP * | B83D2880000000<br>CUP già utilizzato per un altro progetto                 |
|       |                                                                            |
| CUP * | B83D2880000000<br>Il CUP è un codice alfanumerico composto da 15 caratteri |

In caso contrario, se il codice inserito risulta essere valido, l'utente può procedere con l'inserimento dell'istanza di candidatura.

N.B.: Il CUP – Codice Unico di Progetto – utilizzato dalla scuola in questa fase deve necessariamente essere attivo al momento del suo inserimento nel Sistema GPU.
 La piattaforma GPU NON permette, infatti, di inserire nel campo dedicato al CUP un codice provvisorio o che risulti in stato di revoca.

Si ricorda altresì che **ciascun CUP** deve essere composto da una stringa di **15 caratteri alfanumerici** e può essere utilizzato soltanto per <u>una</u> **candidatura**.

### 2. Moduli

Una volta salvate correttamente le informazioni nella sezione **"Progetto"**, è possibile passare alla compilazione della sezione **"Moduli"**. In questa sezione l'utente trova già predisposti in automatico dal Sistema due moduli, come mostrato dall'immagine seguente.

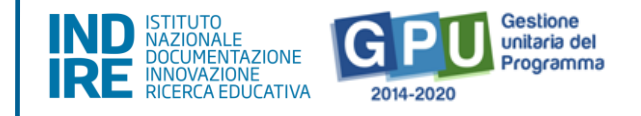

| Progetto Moduli Spese Generali<br>Visualizza Moduli Inseriti - 13.1.2A Digital board: trasformazione digitale nella didattica e<br>nell'organizzazione |                                                                                                    |                      |                    |        |             |                 |  |
|----------------------------------------------------------------------------------------------------|----------------------------------------------------------------------------------------------------|----------------------|--------------------|--------|-------------|-----------------|--|
| Avviso/Azione/SottoAzione                                                                                                    | 28966 del 06/09/2021 - FESR REACT EU - Digital board: trasformazione digitale nella didattica e<br>nell'organizzazione<br>13.1.2 Digital board: trasformazione digitale nella didattica e nell'organizzazione scolastica |                      |                    | •      |             |                 |  |
| Modulo                                                                                                    | Titolo modulo                                                                                                    | Data inizio prevista | Data fine prevista |        |             | Modifica modulo |  |
| Monitor digitali per la didattica                                                                                                    | Monitor digitali interattivi per la didattica                                                                                                    |                      |                    | € 0,00 | € 44.646,61 | Ĩ               |  |
| Digitalizzazione amministrativa                                                                                                    | Digitalizzazione amministrativa                                                                                                    |                      |                    | € 0,00 | € 3.360,50  | 1               |  |
| TOTALE FORNITURE                                                                                                    |                                                                                                    |                      |                    | € 0,00 |             |                 |  |
| Torna ai Progetti                                                                                                    |                                                                                                    |                      |                    |        |             |                 |  |

L'intervento finanziato si articola, infatti, in due moduli complementari, come indicato nell'Avviso di riferimento: il primo, **"Monitor digitali interattivi per la didattica**", finalizzato all'acquisto di monitor digitali interattivi per la didattica ad uso delle classi; il secondo, denominato **"Digitalizzazione amministrativa**", destinato all'acquisto di beni e attrezzature informatiche per la digitalizzazione amministrativa delle segreterie scolastiche.

Cliccando per ciascuno dei due moduli sulla pennetta posta sotto la colonna "**Modifica modulo**",

| Modulo                            | Titolo modulo                                 | Data inizio prevista | Data fine prevista | Totale | Importo modulo | Modifica modulo |
|-----------------------------------|-----------------------------------------------|----------------------|--------------------|--------|----------------|-----------------|
| Monitor digitali per la didattica | Monitor digitali interattivi per la didattica |                      |                    | € 0,00 | € 44.646,61    | 1               |
| Digitalizzazione amministrativa   | Digitalizzazione amministrativa               |                      |                    | € 0,00 | € 3.360,50     | 1               |
| TOTALE FORNITURE                  |                                               |                      |                    | € 0,00 |                |                 |

è richiesto di inserire in ognuno la sola data previsionale di inizio (che dovrà essere successiva alla data di chiusura della presentazione delle candidature) e fine dell'intervento (quest'ultima non potrà essere successiva alla data indicata nell'Avviso come termine ultimo per la chiusura del progetto).

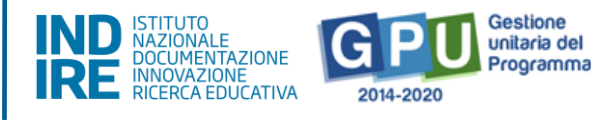

| Sei in: / Home / Menù Scelte / Avu                     | visi aperti / Candidatura / Progetto / Moduli / Modulo                                                                                                    |
|--------------------------------------------------------|----------------------------------------------------------------------------------------------------|
| Modulo                                                 |                                                                                                    |
| Avviso/Azione/SottoAzione                              | 28966 del 06/09/2021 - FESR REACT EU - Digital board: trasformazione digitale nella didattica e nell'organizzazione<br>13.1.2 Digital board: trasformazione digitale nella didattica e nell'organizzazione scolastica<br>13.1.2A Digital board: trasformazione digitale nella didattica e nell'organizzazione |
| Tipologia di modulo *                                  | Monitor digitali per la didattica 👻                                                                                                    |
| Numero minimo classi da<br>coinvolgere nell'intervento | 21                                                                                                    |
| Titolo modulo *                                        | Monitor digitali interattivi per la didattica                                                                                                    |
| Descrizione modulo *                                   | L'intervento è finalizzato a dotare il maggior numero di classi della scuola di monitor digitali interattivi touch screen, prevedendo l'acquisto di tali attrezzature, già dotate di impianto audio, possibilità di connettività, software didattico con funzionalità di                                      |
| Data prevista inizio *                                 |                                                                                                    |
| Data prevista fine *                                   |                                                                                                    |
| Torna al Progetto Salva                                |                                                                                                    |

Nella parte superiore dello schermo, infatti, il sistema mostra, **ad es. nel caso del modulo** "*Monitor digitali interattivi per la didattica*", i seguenti campi <u>non</u> <u>modificabili</u> e già predeterminati sulla base delle indicazioni Avviso :

### -Avviso/Azione/SottoAzione

#### -Tipologia di modulo

**-Numero minimo classi** <sup>1</sup>**da coinvolgere nell'intervento** (pari al 60% del totale classi in uso all'Istituzione scolastica, in fase di gestione sarà richiesto di confermare o aumentare il numero di classi effettivamente coinvolte)

#### -Titolo modulo

### -Descrizione modulo

In fondo alla schermata sono invece presenti due campi vuoti ed editabili, dove è richiesto di inserire la "**Data prevista di inizio**" e **"Data prevista di fine**" delle attività progettuali.

<sup>&</sup>lt;sup>1</sup> Nel solo caso dei CPIA, all'interno del modulo "Monitor digitali per la didattica", il campo relativo al "numero minimo classi da coinvolgere nell'intervento" (il numero deve essere almeno pari al 60% del totale classi risultanti in carico al CPIA) risulterà un campo editabile, da compilare necessariamente per poter salvare modulo.

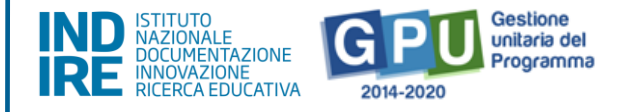

Una volta inserite le informazioni relative alle date, è necessario cliccare poi sul tasto "Salva".

| Titolo modulo *        | Monitor digitali interattivi per la didattica                                                                                                    |
|------------------------|----------------------------------------------------------------------------------------------------|
| Descrizione modulo *   | L'intervento è finalizzato a dotare il maggior numero di classi della scuola di<br>monitor digitali interattivi touch screen, prevedendo l'acquisto di tali<br>attrezzature, già dotate di impianto audio, possibilità di connettività, software |
| Data prevista inizio * |                                                                                                    |
| Data prevista fine *   |                                                                                                    |
| Torna al Progetto Salv | a                                                                                                    |

La medesima operazione di inserimento e salvataggio delle date previsionali di inizio e fine intervento effettuata nel primo modulo "**Monitor digitali per la didattica**", dovrà essere effettuata anche per il secondo modulo "**Digitalizzazione amministrativa**".

| Modulo                            | Titolo modulo                                 | Data inizio prevista | Data fine prevista |             | Importo modulo | Modifica modulo |
|-----------------------------------|-----------------------------------------------|----------------------|--------------------|-------------|----------------|-----------------|
| Monitor digitali per la didattica | Monitor digitali interattivi per la didattica | 01/10/2021           | 31/12/2022         | € 44.646,61 | € 44.646,61    | 1               |
| Digitalizzazione amministrativa   | Digitalizzazione amministrativa               |                      |                    | € 0,00      | € 3.360,50     | 1               |
| TOTALE FORNITURE                  |                                               |                      |                    | € 44.646,61 |                |                 |
| Torna ai Progetti                 |                                               |                      |                    |             |                |                 |

### Non sarà infatti possibile accedere alla sezione successiva "Spese generali" senza aver prima compilato i campi date previsionali e aver debitamente salvato i dati per ciascuno dei due moduli.

Si fa presente, infine, che nella sezione relativa ai moduli non viene richiesto nella presente candidatura di compilare le informazioni relative alle forniture, operazione che sarà invece prevista nella fase di gestione, successiva alle autorizzazioni.

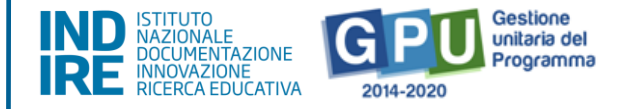

### Spese generali

Dopo che sono state salvate le informazioni relative alle date inizio e fine per entrambi i moduli, il passo successivo è quello di prendere visione e validare anche il dettaglio delle **Spese Generali**. Sempre operando dalla pagina di riepilogo delle informazioni del modulo, è necessario quindi accedere in alto alla sezione delle **"Spese Generali"**, cliccando sulla scheda omonima.

| Progetto Moduli Spese Generali<br>Spese generali - 13.1.24 | A Digital board: trasformazione digitale nella didattica e nell'organizzazion                                                                                                    | ne      |                  |
|------------------------------------------------------------|----------------------------------------------------------------------------------------------------|---------|------------------|
| Avviso/Azione/SottoAzione                                  | 28966 del 06/09/2021 - FESR REACT EU - Digital board: trasformazione digitale nella didattica e nell'organizzazione<br>13.1.2 Digital board: trasformazione digitale nella didattica e nell'organizzazione scolastica<br>13.1.2A Digital board: trasformazione digitale nella didattica e nell'organizzazione<br>alvata (anche se non compilata) per poter procedere all'inoltro. |         |                  |
| Voce di costo                                              | Importo massimo                                                                                                    |         | Importo inserito |
| Progettazione                                              | 1.00% (€ 510,71)                                                                                                    | 510,71  |                  |
| Spese Organizzative e Gestionali                           | 3.00% (€ 1.532,14)                                                                                                    | 1532,14 |                  |
| Pubblicită                                                 | 1.00% (€ 510,71)                                                                                                    | 510,71  |                  |
| Collaudo/regolare esecuzione                               | 1.00% (€ 510,71)                                                                                                    | 510,71  |                  |
| TOTALE SPESE GENERALI                                      | (€ 3.064,27)                                                                                                    |         | € 3.064,27       |
| TOTALE FORNITURE                                           |                                                                                                    |         | € 48.007,11      |
| TOTALE PROGETTO                                            | (€ 51.071,38)                                                                                                    |         | € 48.007,11      |
| MASSIMALE PROGETTO                                         |                                                                                                    |         | € 51.071,39      |
| Salva Torna ai Progetti                                    |                                                                                                    |         |                  |

In questa sezione il Sistema presenta una tabella riepilogativa delle voci di costo dove sono già calcolati<sup>2</sup> in automatico gli importi relativi alle voci seguenti:

- Progettazione (1%)
- Spese Organizzative e Gestionali (3%)
- Pubblicità (1%)
- Collaudo/regolare esecuzione (1%)

Sempre nella stessa tabella delle **"Spese generali"** sono inoltre già indicate le informazioni relative a:

- Totale forniture (94% riportato in valore assoluto in euro);
- Totale spese generali (6% riportato in valore assoluto in euro);
- Totale progetto.

<sup>&</sup>lt;sup>2</sup> I criteri di calcolo degli importi corrispondono alla percentuale ripartizione dei costi indicata all'art. Art. 6 – Spese ammissibili ed erogazione dei finanziamenti § 6.1 – Articolazione dei costi del progetto dell'Avviso di riferimento.

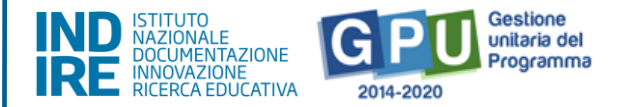

All'atto della candidatura il sistema definisce quindi automaticamente il riparto del totale del finanziamento attribuibile a ciascuna istituzione scolastica, sulla base delle percentuali previste dall'Avviso. Una volta presa visione della scheda e dei relativi importi, per poter procedere con la presentazione della candidatura, è necessario solo cliccare sul tasto **"Salva"**e poi su **"Torna ai progetti".** 

A questo livello, infatti, l'utente che visualizza la scheda non è autorizzato ad apportare alcuna modifica alla stessa.

L'unica operazione che è necessario effettuare è il salvataggio dei dati già presenti nella stessa mediante il tasto "Salva".

N.B.: Eventuali modifiche agli importi che compaiono nella scheda delle "Spese generali" potranno essere effettuate nella fase di gestione dei progetti, successiva alle autorizzazioni.

A questo proposito, si ricorda che **non è mai possibile effettuare compensazione economica tra due o più voci di costo della macro-voce delle "Spese generali**".

Eventuali quote non spese per una voce di costo non potranno essere utilizzate per integrare il valore di un'altra voce di costo tra quelle della macro-voce "Spese generali", ma potranno integrare solo la quota delle "Forniture".

Nel caso in cui si avesse la necessità di modificare quanto inserito in relazione alle date di inizio e fine previste per i moduli, è possibile farlo (solo prima dell'inoltro della candidatura), cliccando sull'icona in corrispondenza della colonna "Modifica progetto" e poi, all'interno della sezione "Moduli", cliccando sotto alla colonna "Modifica modulo" in corrispondenza del modulo interessato.

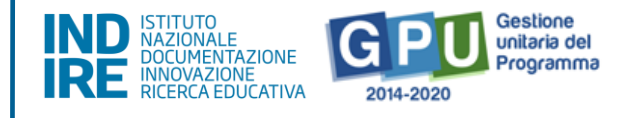

| Sei in: / Home / Menù Scelte / Avvisi a                                                                                                    | aperti / Candidatura                                                                                                    |                                                             |                                     |                            |                       | +                         |  |
|----------------------------------------------------------------------------------------------------|----------------------------------------------------------------------------------------------------|-------------------------------------------------------------|-------------------------------------|----------------------------|-----------------------|---------------------------|--|
| Progetti Riepilogo Stampa                                                                                                    | di controllo Inoltro                                                                                                    |                                                             |                                     |                            |                       |                           |  |
| Progetti                                                                                                    |                                                                                                    |                                                             |                                     |                            |                       |                           |  |
| Auviso 28966 del 06/09/2021 - FESR REACT EU - Digital board: trasformazione digitale nella didattica e nell'organizzazione                                                                                                    |                                                                                                    |                                                             |                                     |                            |                       |                           |  |
|                                                                                                    |                                                                                                    | Imp                                                         | oorto progetto: € 51.071,39         | Importo forniture: € 48.00 | 07,11 Importo sp      | oese generali: € 3.064,28 |  |
| Azione                                                                                                    | Sotto Azione                                                                                                    | Titolo Proge                                                | etto                                | Importo<br>Progetto        | Massimale<br>Progetto | Modifica / Inserisci      |  |
| 13.1.2 Digital board: trasformazione digitale nella didattica 13.1.2A Digital board: trasformazione digitale nella didattica e nell'organizzazione digitale nella didattica e nell'organizzazione digitale della € 48.007,11 € 51.071,39 didattica e dell'organizzazione scolastica |                                                                                                    |                                                             |                                     |                            |                       | Modifica Progetto         |  |
| Sai in: / Home / Mani) Scalte / Ausici                                                                                                    | anarti / Candidatura / Moduli                                                                                                    |                                                             |                                     |                            |                       | 4                         |  |
| Sentiry Home / Mend Scele / Avvisit                                                                                                    | aperti / Candidatura / Woddin                                                                                                    |                                                             |                                     |                            |                       | -                         |  |
| Visualizza Moduli Ins                                                                                                    | eriti - 13.1.2A Digital board: trasi                                                                                             | formazione d                                                | igitale nella didati                | tica e nell'organi         | izzazione             |                           |  |
| Avviso/Azione/SottoAzione                                                                                                    | 28966 del 06/09/2021 - FESR REACT EU - Digital board: trasf<br>13.1.2 Digital board: trasformazione digitale nella didattica e n | ormazione digitale nella di<br>nell'organizzazione scolasti | dattica e nell'organizzazione<br>ca |                            |                       |                           |  |
|                                                                                                    | 13.1.2A Digital board: trasformazione digitale nella didattica e                                                                 | nell'organizzazione                                         |                                     | 10                         |                       |                           |  |
| Modulo                                                                                                    |                                                                                                    |                                                             |                                     |                            |                       | Modifica modulo           |  |
| Monitor digitali per la didattica                                                                                                    | Monitor digitali interattivi per la didattica                                                                                    | 01/10/2021                                                  | 31/12/2022                          | € 44.646,61                | € 44.646,61           | 1                         |  |
| Digitalizzazione amministrativa                                                                                                    | Digitalizzazione amministrativa                                                                                                  | 01/10/2021                                                  | 31/12/2022                          | € 3.360,50                 | € 3.360,50            | 1                         |  |
| TOTALE FORNITURE                                                                                                    |                                                                                                    |                                                             |                                     | € 48.007,11                |                       |                           |  |
| Torna ai Progetti                                                                                                    |                                                                                                    |                                                             |                                     |                            |                       |                           |  |

Dopo aver cliccato su **"Torna ai progetti",** l'utente torna infine alla sezione "Progetti" relativa alla informazioni generali del progetto.

### 3. Riepilogo

Cliccando in alto sulla scheda denominata **"Riepilogo",** si accede ad una pagina in cui tutti i dati inseriti vengono organizzati in utili schermate che aiutano l'utente ad avere un quadro ben definito dei dati inseriti, favorendo così la correzione di eventuali imprecisioni.

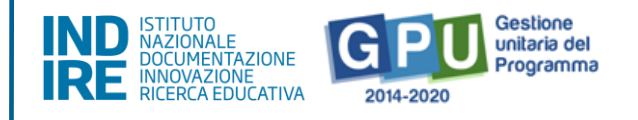

| Sei in: / Home / Menù S                                                                       | icelte / Avvisi a                                                                                                  | operti / Candidatura / Riepi                           | logo                                                                                                    |                |                   | +                      |
|-----------------------------------------------------------------------------------------------|----------------------------------------------------------------------------------------------------|--------------------------------------------------------|----------------------------------------------------------------------------------------------------|----------------|-------------------|------------------------|
| Progetti Riepilogo                                                                            | Stampa                                                                                                    | di controllo Inoltro                                   |                                                                                                    |                |                   |                        |
| Riepilogo                                                                                     | _                                                                                                    |                                                        |                                                                                                    |                |                   |                        |
|                                                                                               | Avviso 28                                                                                                    | 8966 del 06/09/2021 - FESR                             | REACT EU - Digital board: trasformazione digitale nella didattica e nell'organizzazione                                                                                                    |                |                   |                        |
| 13.1.2 - Dotazion                                                                             | 13.1.2 - Dotazione di attrezzature per la trasformazione digitale della didattica e dell'organizzazione scolastica |                                                        |                                                                                                    |                |                   | lio progetto           |
| Sottoazione                                                                                   |                                                                                                    | odulo Tipologia<br>modulo                              |                                                                                                    |                | Importo<br>modulo | Visualizza<br>dettagli |
| 13.1.2A Digital board:<br>trasformazione digitale<br>nella didattica e<br>nell'organizzazione | Monitor d<br>interattivi<br>didattica                                                                              | ligitali Monitor digitali<br>i per la per la didattica | L'intervento è finalizzato a dotare il maggior numero di classi della scuola di monitor digitali interattivi<br>touch screen, prevedendo l'acquisto di tali attrezzature, già dotate di impianto audio, possibilità di<br>connettività, software didattico con funzionalità di condivisione, penna digitale. L'utilizzo di monitor digitali<br>interattivi touch screen nelle aule consente di trasformare la didattica in classe in un'esperienza di<br>apprendimento aumentata, potendo fruire di un ampio spettro di strumenti e materiali didattici digitali e<br>agevolando l'acquisizione delle competenze e la cooperazione fra gli studenti. | €<br>44.646,61 | €<br>44.646,61    | 2                      |
| 13.1.2A Digital board:<br>trasformazione digitale<br>nella didattica e<br>nell'organizzazione | Digitalizza<br>amminist                                                                                            | azione Digitalizzazione<br>rativa amministrativa       | L'intervento è finalizzato a dotare la segreteria scolastica di beni e attrezzature informatiche per la<br>digitalizzazione amministrativa, favorendo il processo di dematerializzazione, e prevede l'acquisto di<br>attrezzature per postazioni di lavoro degli uffici di segreteria e per servizi alle famiglie e agli studenti.                                                                                                    | €<br>3.360,50  | € 3.360,50        | 7                      |
|                                                                                               |                                                                                                    |                                                        | TOTALE FORNITURE                                                                                                    | €<br>48.007,11 |                   |                        |

La funzione di riepilogo consente di intervenire su più livelli di visualizzazione della candidatura, entrando nel dettaglio sia del progetto che del modulo.

Nel primo caso basta cliccare il tasto denominato "**Dettaglio progetto**", mentre nel secondo caso occorre cliccare l'icona in corrispondenza della colonna "**Visualizza dettagli**" riferita alla sotto-azione **13.1.2 Digital board: trasformazione digitale nella didattica e nell'organizzazione.** 

#### 4. Stampa di controllo

Al fine di controllare la validità dei dati inseriti, il Sistema fornisce anche una copia del file di candidatura, grazie all'utilizzo della funzione denominata **"Stampa di controllo"**. Cliccando infatti sulla scheda omonima, è possibile visualizzare un file in formato .pdf che costituisce **la copia provvisoria** del file che, successivamente, verrà generato dalla piattaforma una volta ultimate le procedure di inoltro.

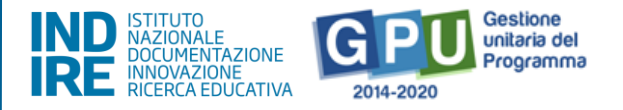

In questo senso, quello generato tramite la funzione **"Stampa di controllo"** <u>non è</u> il documento che deve essere caricato sulla piattaforma di Gestione Finanziaria SIF 2020, ma costituisce esclusivamente un supporto per verificare la correttezza delle informazioni registrate fino a questo punto.

### 5. Inoltro

Una volta completato correttamente l'inserimento di tutte le informazioni richieste nelle schede fin qui descritte, è possibile procedere all'inoltro dell'istanza di candidatura tramite GPU. L'inoltro è l'operazione conclusiva del processo di candidatura all'interno del sistema GPU e consente alla scuola di passare alla successiva fase di invio della candidatura firmata digitalmente mediante la piattaforma SIF 2020, condizione quest'ultima indispensabile per la corretta trasmissione della candidatura e per l'ammissibilità.

Per poter procedere correttamente all'inoltro dell'istanza su GPU, è necessario, dalla schermata dei progetti, cliccare sulla scheda denominata "**Inoltro**".

| Sei in: / Home / Menù Scelte / Avvisi aperti / Ca                                                                                                    | Seilin: / Home / Menù Scelte / Auviei aperti / Candidatura / Inoltro                                               |               |             |       |  |  |  |  |  |
|----------------------------------------------------------------------------------------------------|----------------------------------------------------------------------------------------------------|---------------|-------------|-------|--|--|--|--|--|
| Progetti Riepilogo Stampa di controllo Induto                                                                                                    |                                                                                                    |               |             |       |  |  |  |  |  |
| Inoltro<br>Avviso: 28966 del 06/09/2021 - FESR REACT EU - Digital board: trasformazione digitale nella didattica e nell'organizzazione                                                                                                    |                                                                                                    |               |             |       |  |  |  |  |  |
| Awiso 28966 del 06/09/2021 - FESR REACT EU - Digital board: trasformazione digitale nella didattica e nell'organizzazione (Planc                                                                                                    |                                                                                                    |               |             |       |  |  |  |  |  |
| Denominazione istituto                                                                                                    | B                                                                                                    |               |             |       |  |  |  |  |  |
| Importo Richiesto                                                                                                    | €51.071,38                                                                                                    |               |             |       |  |  |  |  |  |
| Massimale Avviso                                                                                                    | € 51.071.39                                                                                                    |               |             |       |  |  |  |  |  |
| Riepilogo moduli richiesti                                                                                                    |                                                                                                    |               |             |       |  |  |  |  |  |
| Sottoazione                                                                                                    |                                                                                                    |               |             | Stato |  |  |  |  |  |
| 13.1.2A - Digital board: trasformazione digitale nella                                                                                                    | a didattica e nell'organizzazione Monitor digitali per la didattica: Monitor digitali interattivi per la didattica | € 44.646,61   | € 44.646,61 | ~     |  |  |  |  |  |
| 13.1.2A - Digital board: trasformazione digitale nella                                                                                                    | a didattica e nell'organizzazione Digitalizzazione amministrativa: Digitalizzazione amministrativa                 | € 3.360,50    | € 3.360,50  | 1     |  |  |  |  |  |
|                                                                                                    | Totale Fornitur                                                                                                    | e € 48.007,11 |             |       |  |  |  |  |  |
|                                                                                                    | Totale Spese Genera                                                                                                | € 3.064,27    | € 3.064,28  | ~     |  |  |  |  |  |
|                                                                                                    | Totale Progett                                                                                                    | € 51.071,38   | € 51.071,39 | 1     |  |  |  |  |  |
|                                                                                                    | TOTALE CANDIDATUR                                                                                                  | € 51.071,38   | € 51.071,39 | ~     |  |  |  |  |  |
| Si precisa che l'invio del file pdf firmato digitalmente dal dirigente scolastico (o nei casi previsti dal DSGA) dovrà auverire dopo l'inoltro della candidatura in GPU ed entro il periodo temporale indicato nell'avviso.<br>Resta vincolante, al fini dell'ammissibilità della proposta progettuale, l'inserimento del PDF firmato digitalmente nella plattaforma SIF2020, pena l'esclusione dalla valutazione.<br>La scuola dovrà inserire le Delibere Collegio Docenti e Consiglio d'Istituto non in fase di gestione, nella sezione Documentazione e Chiusura. |                                                                                                    |               |             |       |  |  |  |  |  |

Prima di permettere di procedere all'inoltro, il sistema controlla che tutti i dati economici relativi alle schede di **Forniture** (i due moduli) e **Spese generali** siano stati salvati dalla scuola. Nel caso in cui le sezioni relative ai due moduli ed alle spese generali non fossero state salvate correttamente, il Sistema inibisce l'inoltro e segnala in rosso lo stato delle sezioni incomplete.

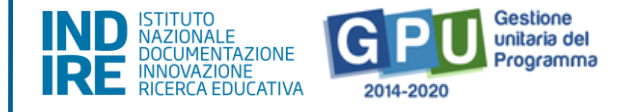

| Sei in: / Home / Menù Scelte / Avvisi aperti / Candidatura / Riepilogo / Inoltro                                                              | Sei ir: / Home / Menù Scelte / Avvisi aperti / Candidatura / Riepilogo / Inoltro |             |                 |                              |  |  |  |  |
|----------------------------------------------------------------------------------------------------|----------------------------------------------------------------------------------|-------------|-----------------|------------------------------|--|--|--|--|
| Progetti Riepilogo Stampa di controllo Inoltro                                                                                                |                                                                                  |             |                 |                              |  |  |  |  |
| Inoltro                                                                                                    |                                                                                  |             |                 |                              |  |  |  |  |
| Avviso: 28966 del 06/09/2021 – FESR REACTEU – Digital board: trasform                                                                         | nazione digitale n                                                               | iella dida  | ttica e nell'or | ganizzazione                 |  |  |  |  |
| Awviso 28966 del 06/09/2021 - FESR REACT EU - Digital board: trasformazione digitale nella didattica e nell'                                  |                                                                                  |             |                 |                              |  |  |  |  |
| Denominazione istituto                                                                                                    |                                                                                  |             |                 |                              |  |  |  |  |
| Importo Richiesto €48.007,11                                                                                                    |                                                                                  |             |                 |                              |  |  |  |  |
| Massimale Avviso €51.071,39                                                                                                    |                                                                                  |             |                 |                              |  |  |  |  |
| Riepilogo moduli richiesti                                                                                                    |                                                                                  |             |                 |                              |  |  |  |  |
| Sottoazione Modulo                                                                                                    |                                                                                  |             |                 |                              |  |  |  |  |
| 13.1.2A - Digital board: trasformazione digitale nella didattica e nell'organizzazione Monitor digitali per la didattica: Monitor digitali in | terattivi per la didattica                                                       | €44.646,61  | € 44.646,61     | ×                            |  |  |  |  |
| 13.1.2A - Digital board: trasformazione digitale nella didattica e nell'organizzazione Digitalizzazione amministrativa: Digitalizzazione a    | amministrativa                                                                   | € 3.360,50  | € 3.360,50      | ×                            |  |  |  |  |
|                                                                                                    | Totale Forniture                                                                 | € 48.007,11 |                 |                              |  |  |  |  |
|                                                                                                    | Totale Spese Generali                                                            | € 0,00      | € 3.064,28      | A Spese generall non salvate |  |  |  |  |
|                                                                                                    | Totale Progetto                                                                  | € 48.007,11 | € 51.071,39     | ×                            |  |  |  |  |
|                                                                                                    | TOTALE CANDIDATURA                                                               | € 48.007,11 | € 51.071,39     | ×                            |  |  |  |  |

Solo in caso di controllo positivo, in corrispondenza della colonna **"Stato",** compaiono degli indicatori verdi e, solo a questo punto, è possibile cliccare sul tasto **"Inoltra"**.

| Riepilogo moduli richiesti                                                                                                    |                                                                                         |             |                  |       |  |  |
|----------------------------------------------------------------------------------------------------|-----------------------------------------------------------------------------------------|-------------|------------------|-------|--|--|
| Sottoazione                                                                                                    |                                                                                         |             | Importo progetto | Stato |  |  |
| 13.1.2A - Digital board: trasformazione digitale nella didattica e nell'organizzazione                                                                                                    | Monitor digitali per la didattica: <u>Monitor digitali interattivi per la didattica</u> | € 44.646,61 | € 44.646,61      |       |  |  |
| 13.1.2A - Digital board: trasformazione digitale nella didattica e nell'organizzazione                                                                                                    | Digitalizzazione amministrativa: Digitalizzazione amministrativa                        | € 3.360,50  | € 3.360,50       |       |  |  |
|                                                                                                    | Totale Forniture                                                                        | € 48.007,11 |                  |       |  |  |
|                                                                                                    | Totale Spese Generali                                                                   | € 3.064,27  | € 3.064,28       |       |  |  |
|                                                                                                    | Totale Progetto                                                                         | € 51.071,38 | € 51.071,39      |       |  |  |
|                                                                                                    | TOTALE CANDIDATURA                                                                      | € 51.071,38 | € 51.071,39      |       |  |  |
| Si precisa che l'invio del file pdf firmato digitalmente dal dirigente scolastico (o nei casi previsti dal DSGA) dovrà avvenire dopo l'inoltro della candidatura in GPU ed entro il periodo temporale indicato nell'avviso.<br>Resta vincolante, ai fini dell'ammissibilità della proposta progettuale, l'Inserimento del PDF firmato digitalmente nella piattaforma SIF2020, pena l'esclusione dalla valutazione.<br>La scuola dovrà inserire le Delibere Collegio Docenti e Consiglio d'Istituto non in fase di Candidatura bensì in fase di gestione, nella sezione Documentazione e Chiusura. |                                                                                         |             |                  |       |  |  |
| Inoltra                                                                                                    |                                                                                         |             |                  |       |  |  |

Dopo aver confermato l'operazione di inoltro, il sistema avverte dell'avvenuto inoltro mediante un messaggio in azzurro che comunica **la data e l'ora** in cui è stata effettuata l'operazione. Ad inoltro correttamente avvenuto è necessario infine **cliccare sul link** "Clicca qui per generare la stampa definitiva", da firmare digitalmente, caricare e trasmettere sulla piattaforma SIF 2020.

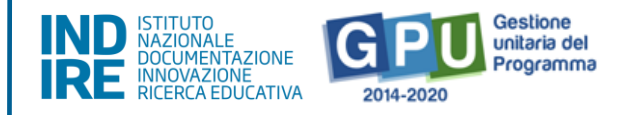

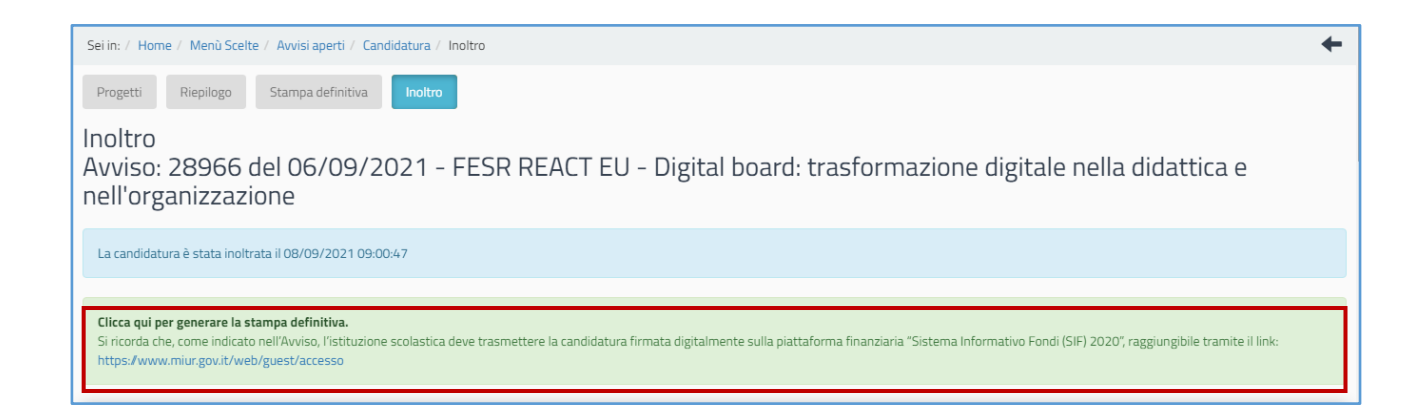

## Nota bene. Si ricorda che l'operazione di presentazione della candidatura si conclude solo dopo il caricamento e la trasmissione del file di Stampa firmato digitalmente tramite il "Sistema Informativo Fondi (SIF 2020)", disponibile sul SIDI, Menù "Servizi", Area "Gestione Finanziario-Contabile".

<u>Si precisa che il progetto può essere firmato digitalmente dal Dirigente</u> <u>scolastico o dal DSGA con formale delega (che dovrà essere allegata su GPU al</u> <u>momento dell'inoltro solo nel caso in cui sia il DSGA ad accedere all'inoltro della</u> <u>candidatura con le proprie credenziali).</u>

### La persona (DS o DSGA) che provvede a inoltrare la candidatura accedendo con le proprie credenziali istituzionali, deve coincidere con la medesima persona che firmerà digitalmente la stampa della candidatura successiva all'inoltro.

Il Manuale che descrive nel dettaglio il caricamento del documento di candidatura sul SIF 2020 è disponibile al seguente <u>link</u>.

Da ultimo, su GPU è anche possibile ottenere ulteriore conferma dell'avvenuto inoltro dell'istanza tornando alla schermata generale della candidatura (nella sezione "Avvisi e candidature", finchè l'Avviso è aperto per la candidatura). Nel caso in cui la procedura di inoltro sia stata eseguita correttamente, infatti, anche in questa schermata sarà possibile visualizzare la **data e l'ora in cui è stata effettuata l'operazione**.

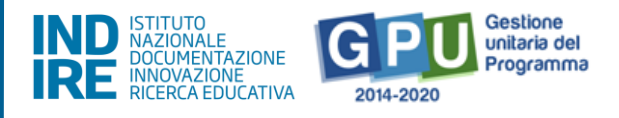

| Sei in: / Home / Menù Scelte / Avvisi aperti                                                                           |                     |                     |                                |                     | +    |
|----------------------------------------------------------------------------------------------------|---------------------|---------------------|--------------------------------|---------------------|------|
| Codice Meccanografico                                                                                                  |                     |                     |                                |                     |      |
| Denominazione                                                                                                    |                     |                     |                                |                     |      |
| Avvisi aperti                                                                                                    |                     |                     |                                |                     |      |
| Descrizione dell'Avviso                                                                                                |                     |                     | Data Inoltro                   | Apri                | Help |
| 28966 del 06/09/2021 - FESR REACT EU - Digital board: trasformazione digitale nella<br>didattica e nell'organizzazione | 08/09/2021 12:00:00 | 01/10/2021 12:00:00 | Inoltro 08/09/2021<br>09:00:47 | Apri la Candidatura |      |

**N.B.:** Per ulteriori e più dettagliate informazioni sulle modalità di esecuzione dell'upload del file sulla piattaforma SIF 2020 si rimanda a quanto espressamente indicato dall'avviso di riferimento **all'art. 5 "Termini e modalità di presentazione della domanda di partecipazione".** 

### Area di Monitoraggio e Controllo

Dalla sezione denominata **"Monitoraggio e Controllo"** presente nell'area di lavoro della scuola è possibile anche inviare una richiesta formale per lo sblocco di una candidatura definitivamente inoltrata.

Per trasmettere la richiesta di sblocco agli operatori dell'assistenza tecnica, è necessario cliccare sulla voce **"Monitoraggio e Controllo"** presente nel menu principale e poi sulla funzione denominata **"Gestione richieste di sblocco delle candidature inoltrate"**.

AVVISO PUBBLICO DIGITAL BOARD: TRASFORMAZIONE DIGITALE NELLA DIDATTICA E NELL'ORGANIZZAZIONE

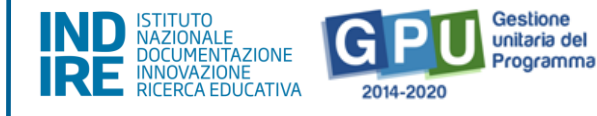

| MECC IC DI PROVA                                                                 | VIIONE EUROPEA<br>Fondo sourapee di wiluppo negionale<br>Price scuele<br>Price scuele<br>Price |  |  |  |  |  |
|----------------------------------------------------------------------------------|----------------------------------------------------------------------------------------------------|--|--|--|--|--|
| Anagrafica scuola Anagrafiche 🗸 Gestione abilitazioni Avvisi e Candidature       | Gestione dei Progetti • Monitoraggio e Controllo •<br>L Hans Castorp [hans.castorp] • Aiuto •                                                                                                    |  |  |  |  |  |
| Sei in: / Home / Menù Scelte                                                     | +                                                                                                    |  |  |  |  |  |
| IC DI PROVA (MEC)<br>VIA DELLA MONTAGNA INCANTATA, DAVOS PLATZ<br>Telefono: 0923 | http://WWW.SCUOLADIPROVA.EDU.IT<br>DS: Hans Castorp<br>DSGA:                                                                                                    |  |  |  |  |  |
| Comunicazioni per la scuola                                                      | Ticket                                                                                                    |  |  |  |  |  |
| Non sono presenti comunicazioni per la scuola                                    | Non sono presenti ticket per la scuola                                                                                                    |  |  |  |  |  |
| 🔚 Archivio vecchie comunicazioni                                                 | 🔚 Gestione completa ticket                                                                                                    |  |  |  |  |  |

### 6. Gestione richieste di sblocco inoltro

Una volta cliccato sulla voce del menu "Gestione richieste di sblocco delle candidature inoltrate", l'utente seleziona la scheda in alto a sinistra denominata "Richiesta di sblocco delle candidature inoltrate" e scarica il modulo di richiesta sblocco mediante l'icona in corrispondenza della colonna "Stampa modulo".

| Sei in: / Home / Menù Scelte / Richiesta di Sblocco delle Candidatu                                                    | ire Inoltrate          |   |                          |                              |                          | +                               |
|----------------------------------------------------------------------------------------------------|------------------------|---|--------------------------|------------------------------|--------------------------|---------------------------------|
| Richiesta di Sblocco delle Candidature Inoltrate Storico richies                                                       | te di sblocco          |   |                          |                              |                          |                                 |
| Richiesta di Sblocco delle Candidatu                                                                                   | ure Inoltrate          | 2 |                          |                              |                          |                                 |
| Istituto                                                                                                    |                        |   |                          |                              |                          |                                 |
| Candidature inoltrate di cui chiedere lo sblocco                                                                       |                        |   |                          |                              |                          |                                 |
| Avviso                                                                                                    | Data/Ora<br>Inoltro    |   | Ora inoltro<br>richiesta | Data prot.rich. A<br>sblocco | llegato Stampa<br>modulo | Inoltra richiesta<br>di sblocco |
| 28966 del 06/09/2021 - FESR REACT EU - Digital board:<br>trasformazione digitale nella didattica e nell'organizzazione | 08/09/2021<br>09:00:47 |   |                          |                              | <b>→</b> ≜               | 1                               |
|                                                                                                    |                        |   |                          |                              |                          |                                 |

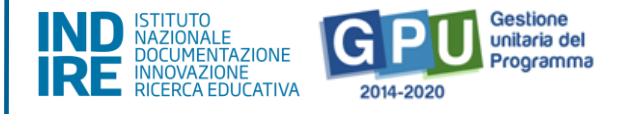

Una volta compilato e firmato dal DS, il modulo deve essere nuovamente caricato cliccando sull'icona in corrispondenza della colonna **"Inoltra richiesta di sblocco"**.

| Sei in: / Home / Menù Scelte / Richiesta di Sblocco delle Candidatur                                                   | e Inoltrate            |   |                          |                            |                  | +                               |
|----------------------------------------------------------------------------------------------------|------------------------|---|--------------------------|----------------------------|------------------|---------------------------------|
| Richiesta di Sblocco delle Candidature Inoltrate Storico richiesta                                                     | e di sblocco           |   |                          |                            |                  |                                 |
| Richiesta di Sblocco delle Candidatu                                                                                   | re Inoltrate           | 2 |                          |                            |                  |                                 |
| Istituto                                                                                                    |                        |   |                          |                            |                  |                                 |
| Candidature inoltrate di cui chiedere lo sblocco                                                                       |                        |   |                          |                            |                  |                                 |
| Avviso                                                                                                    | Data/Ora<br>Inoltro    |   | Ora inoltro<br>richiesta | Data prot.rich.<br>sblocco | Stampa<br>modulo | Inoltra richiesta<br>di sblocco |
| 28966 del 06/09/2021 - FESR REACT EU - Digital board:<br>trasformazione digitale nella didattica e nell'organizzazione | 08/09/2021<br>09:00:47 |   |                          |                            | ۵                | ×                               |
|                                                                                                    |                        |   |                          |                            |                  | `                               |

In questa sezione finale l'utente deve, nell'ordine, inserire i dati relativi al **numero** e alla **data del protocollo** della richiesta, nonché il **modulo precedentemente compilato e firmato dal DS**. Per terminare l'operazione è necessario cliccare sul tasto "Salva".

| Sei in: / Home / Menù Scelte / Ri                          | chiesta di Sblocco delle Candidature Inoltrate / Inserimento                                                        |
|------------------------------------------------------------|----------------------------------------------------------------------------------------------------|
| Richiesta di Sblocco delle Candidat                        | ure Inoltrate Storico richieste di sblocco                                                                          |
| Inserimento Richie                                         | sta di Sblocco delle Candidature Inoltrate                                                                          |
| Descrizione Bando                                          | 28966 del 06/09/2021 - FESR REACT EU - Digital board: trasformazione digitale nella didattica e nell'organizzazione |
| Data/Ora inoltro                                           | Data/ora inoltro 08/09/2021 09:00:47                                                                                |
| Num. protocollo *                                          |                                                                                                    |
| Data protocollo *                                          |                                                                                                    |
| Note                                                       |                                                                                                    |
| File la richiesta firmata e<br>scannerizzata da allegare * | + Scegli file (Max 10Mb)                                                                                            |
| Salva                                                      |                                                                                                    |

Solo nel caso in cui la candidatura della scuola sia stata già inserita e protocollata sulla piattaforma di Gestione Finanziaria SIF 2020, allora il sistema non permette l'inoltro della richiesta di sblocco dal Sistema GPU e avverte dell'impossibilità mediante un messaggio di colore rosso.

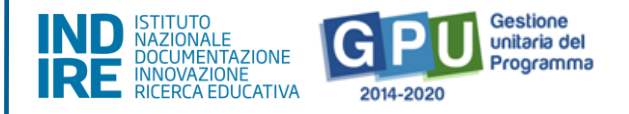

| File la richiesta firmata e<br>scannerizzata da<br>allegare *                                                                   |  |  |  |  |  |
|----------------------------------------------------------------------------------------------------|--|--|--|--|--|
| Attenzione! il piano risulta già protocollato su SIF, per poter chiedere lo sblocco occorre annullare la protocollazione su SIF |  |  |  |  |  |
|                                                                                                    |  |  |  |  |  |

Se invece la richiesta di sblocco è stata inviata correttamente, il sistema indica **la data e l'ora in cui è stata inoltrata la richiesta di sblocco della candidatura**.

#### N.B. Questa operazione NON è una procedura di sblocco automatico.

Solo nel caso in cui la richiesta di sblocco della candidatura venga approvata, allora sarà possibile ritornare a modificare i dati in candidatura.

In questo caso, dopo aver apportato le modifiche alla candidatura, **la scuola deve nuovamente inoltrare su GPU l'istanza di partecipazione** e inviare nuovamente tramite SIF la stampa definitiva firmata digitalmente, pena la non validità della stessa.

Si invita pertanto la scuola a valutare attentamente l'invio di tale tipo di richieste in prossimità della data ultima per la presentazione della domanda di partecipazione.

### Disposizioni di attuazione

Per una corretta attuazione dei progetti finanziati dai Fondi SIE si rimanda alla consultazione del Programma Operativo Nazionale "Per la Scuola -Competenze e ambienti per l'apprendimento" (FSE- FESR) e delle "Disposizioni e istruzioni" per la programmazione 2014-2020 emanate dal Ministero dell'Istruzione. Tali documenti, insieme agli avvisi che di volta in volta specificano le azioni possibili e le loro articolazioni, costituiscono la struttura del Sistema di Gestione dei piani e dei progetti. Tutte le informazioni di carattere istituzionale sono reperibili alla pagina:

http://www.istruzione.it/pon/ponkit\_disposizioni.html